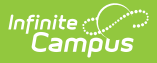

## Indiana Ed-Fi Scheduled Tasks

Last Modified on 10/21/2024 8:21 am CDT

Tool Search: Task Scheduler

Before creating/running tasks, a valid Ed-Fi Configuration must be set up. Please review the Ed-Fi Configuration article for more information.

## Ed-Fi v3.x Attendance Resync Scheduled Task

The following section describes how to modify the Ed-Fi Attendance Resync scheduled task.

| Scheduled Task List                                                                                                    |                     |                                                 |           |
|----------------------------------------------------------------------------------------------------|---------------------|-------------------------------------------------|-----------|
| Name                                                                                                    | Start Date          | Frequency                                       | 0         |
| DialerDaily messag                                                                                                    | 10/29/2015 16:00:00 | Daily                                           | • •       |
| DialerDaily unexcu                                                                                                    | 10/28/2015 15:00:00 |                                                 | 0         |
| DialerVirtual Atte                                                                                                    | 12/04/2020 09:00:00 |                                                 | 0         |
| Ed-Fi Attendance Resync                                                                                                    | 10/21/2022 01:00:00 | Daily                                           | 0         |
| MB16-17 Past Due                                                                                                    | 03/06/2020 10:00:00 | Weekly                                          | 0         |
| MB17-18 Past Due                                                                                                    | 03/06/2020 10:00:00 | Weekly                                          | <b>0</b>  |
| Scheduled Task Detail *Name Ed-Fi Attendance Resync *Start Date/Time 10/21/2022  01:00 AM Tool Code Task Type SQL Script Java (Prisr | n URL call)         | Stop/Pause Execut<br>Recurring Frequen<br>Daily | ion<br>cy |
| The Task Scheduler is running on this server.                                                                                        |                     |                                                 |           |

Scheduled Task List and Scheduled Task Detail

This scheduled task only reports attendance on the day. In the example above, records as of 10/21/2022 are sent to the ODS at 1:00 a.m. on 10/22/2022.

The scheduled task does not consider changes made to other days. Such changes should be made using the standard resync function. See the Resync (Ed-Fi) article for more information.

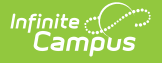

The example scheduled task above is for the **2022-2023** school year. The resync year portion of the query needs to be updated to modify the task for other Ed-Fi years.

For example, to resync the **2024-2025** school year, the query would be:

x=edfi.EdFiService-

resyncData&resyncYear=**2025**&Attendance=resync&specialDate=yesterday

## To modify the Ed-Fi Attendance Resync scheduled task for the Active Year:

- 1. Navigate to the Task Scheduler.
- 2. Click Ed-Fi Attendance Resync.
- 3. Click **Prism URL call.**
- 4. Change the year to the current active End Year (If the active school year is 2024-2025, change the year in the query to 2025).
- 5. Click **Save**.

The Ed-Fi Attendance Resync Task is now set up to sync records in the active year.